Instructions for MacOS system (< Sierra)

• Go to <a href="https://cat.eduroam.org/">https://cat.eduroam.org/</a>

#### **Connect your device to eduroam®**

eduroam® provides access to thousands of Wi-Fi hotspots around the world, free of charge. Learn more

Click here to download your eduroam® installer

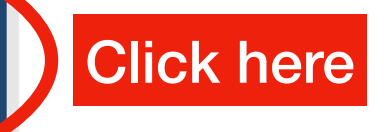

 A menu will be displayed on the right

#### Selct your organisation

| Organisation<br>Select your organisation                        | ×                                                                                             |
|-----------------------------------------------------------------|-----------------------------------------------------------------------------------------------|
|                                                                 | 0.SENA<br>tom                                                                                 |
| Università degli studi di Perugia                               |                                                                                               |
| University for foreigners of Perugia                            | Universitä<br>per Stranieri<br>di Perugia                                                     |
| Conservatorio di Musica S. Giacomantonio di Cosenza             | a                                                                                             |
| Università degli Studi di Urbino Carlo Bo                       |                                                                                               |
| Kunsthistorisches Institut in Florenz - Max-Planck-<br>Institut | Kunsthistorisches<br>Institut<br>in<br>Florenz                                                |
| Università degli Studi di Macerata                              |                                                                                               |
| GSSI - Gran Sasso Science Institute                             | G S GRAN SASSO<br>SCIENCE INSTITUTE<br>S I ROCOL OF ADMACED STUDES<br>Such Delevisions Reprov |
| Lumsa<br>Italy                                                  | LUMSA                                                                                         |
| or search for an organisation, for example University o         | f Oslo                                                                                        |
| Help, my organisation is not on the list                        |                                                                                               |
| O Locate me more accurately using HTML5 Geo-Locatio             | n                                                                                             |
| Show organisations in Italy v show all countries                |                                                                                               |

Select your organisation country

Download the installer

### Università degli Studi di Siena

If you encounter problems, then you can obtain direct assistance from your organisation at: WWW: <u>en.unisi.it/eduroam</u>

email: <u>helpdesk@unisi.it</u>

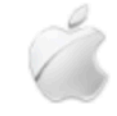

Download your installer for Apple device

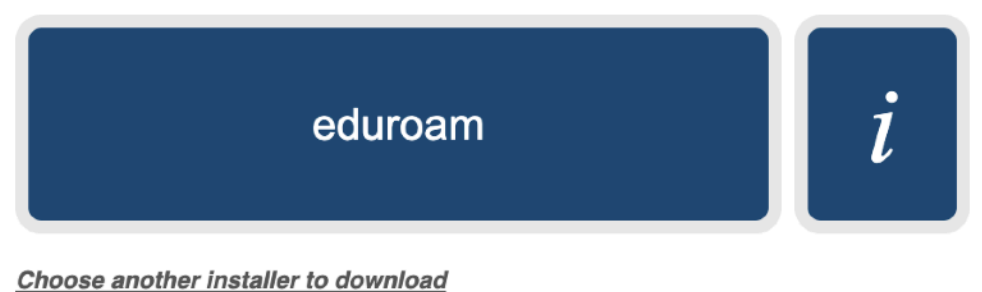

 The installer's name will be something like eduroam-OS\_X-UdSdS.mobileconfig

- Open system preferences
- Select Profiles

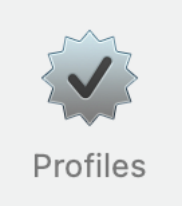

- Install the eduroam profile. During the installation your credentials will be required eduroam®
- Check that the profile is verified

Università degli Studi di Siena Verified

Description Profilo di configurazione 'Unisi' di 'Università degli Studi di Siena' - fornito da eduroam® Signed GÉANT Vereniging Installed 7 Nov 2022 at 10:22

Settings Certificate

**AAA Certificate Services** 

Certificate **USERTrust RSA Certification Authority** 

Certificate **GEANT OV RSA CA 4** 

Wi-Fi Network eduroam

Come back to the Wi-Fi connection lacksquareand select eduroam